### ИННОВАЦИОННЫЕ РЕШЕНИЯ

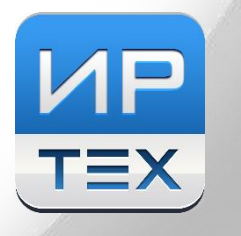

ДЛЯ СИСТЕМЫ ОБРАЗОВАНИЯ

Модуль «Многоуровневая система оценки качества образования» как инструмент анализа окружных/региональных контрольных работ

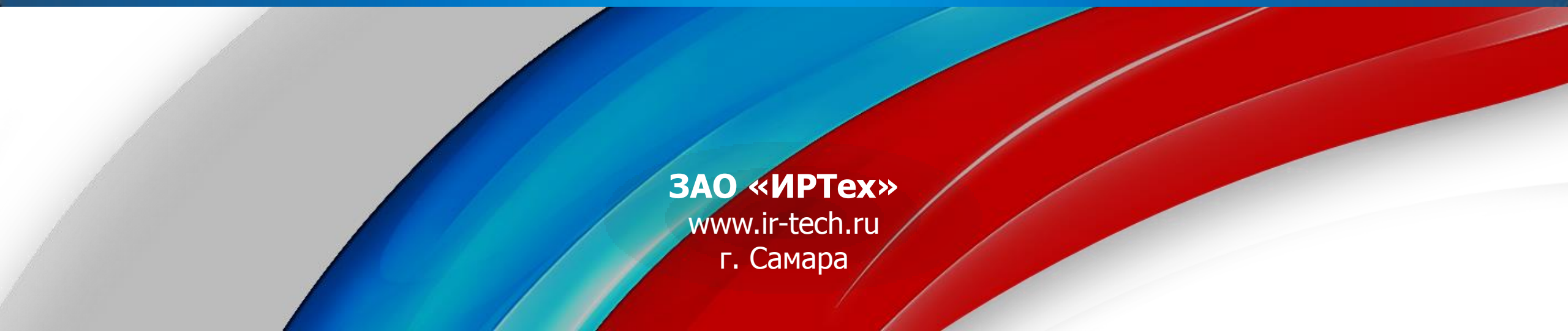

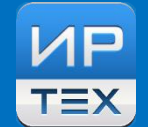

### ✓ трудоемкость;

- вероятность недостоверности информации;
- ✓ возможность получения неактуальной информации вследствие длительности обработки;
- ✓ вероятность потери информации в ходе обработки;

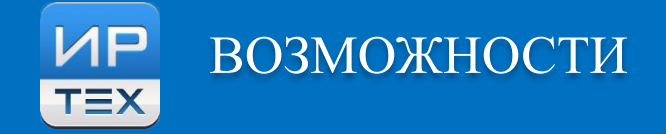

### Модуль предоставляет возможность проведения внешнего

мониторинга уровня муниципалитета, позволяет

автоматизировать процесс анализа работ, подведение итогов,

вычисление статистических показателей по проведенной работе.

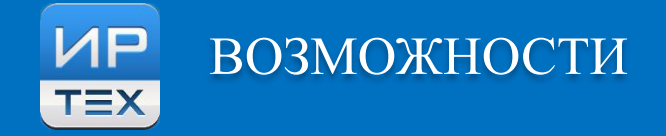

### Возможности модуля для внешнего мониторинга

✓ 2 отчета **уровня школы** для просмотра результатов класса и параллели в целом

по проведенным контрольным работам любого уровня;

✓ 6 отчетов уровня муниципального органа управления образованием

(включая 5 отчетов, детализирующих первичный протокол контрольной работы)

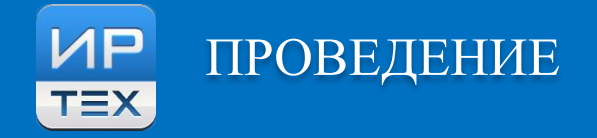

- ✓ Порядок проведения внешнего мониторинга включает в себя
- 1. Устанавливающая документация
- 2. Бланки работ(заданий)
- 3. Собственно проведение работы
- 4. Внесение результатов в электронный журнал
- 5. Анализ

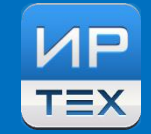

## Внесение результатов контрольной работы

- 1. Заполнение плана контрольной работы
  - 1. Ручное заполнение
  - 2. Импорт готового файла
- 2. Заполнение протокола выполнения контрольной работы
- 3. Выставление оценки за контрольную работу

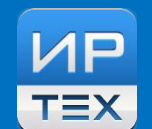

- Протоколы контрольных работ заполняются учителем-предметником для каждого класса, в котором проводится контрольная работа
- > Для этого открывается раздел «Классный журнал»
- > Выбирается урок на дату проведения контрольной работы

| Классный журн      | Классный журнал                     |      |            |            |      |              |          |    |                   |              |  |
|--------------------|-------------------------------------|------|------------|------------|------|--------------|----------|----|-------------------|--------------|--|
| Темы уроков и      | Класс:                              | 8a   | • <b>~</b> | ·          |      |              |          |    |                   |              |  |
| задания            | Предмет                             | 0    | 5щес       | твоз       | знан | ие           |          |    |                   | ~            |  |
|                    | 2                                   | четв | ерть       | , <b>~</b> |      |              |          |    |                   |              |  |
|                    | Учителі: Алексеева Галина Сергеевна |      |            |            |      |              |          |    |                   |              |  |
|                    |                                     |      |            |            | ļ    | <b>ļ</b> ека | абр      | ь  | -                 | Оценка       |  |
| Ученик             |                                     | 13   | 26         | 27         | 4    | 11           | 18       | 25 | Средняя<br>оценка | за<br>период |  |
|                    |                                     |      |            | 7          | 7    | 7            | <b>/</b> | 7  |                   |              |  |
| 1. Асанян Диана    |                                     |      | Выст       | авит       | ъоц  | енки         | 1        | 4  | 4,00              |              |  |
| 2. Бондарев Иван   |                                     |      |            |            | •    |              |          | 5  | 5,00              |              |  |
| 3. Воробьева Анна  | 3. Воробьева Анна                   |      |            |            | •    |              |          | 4  | 4,00              |              |  |
| 4. Голышева Дарья  | I                                   |      |            |            | 3    |              |          | 5  | 4,00              |              |  |
| 5. Долгачёва Алина | 3                                   |      |            |            | 3    |              |          | 4  | 3,50              |              |  |

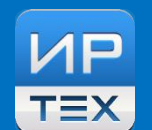

- > В окне Выставить оценки Добавить задание –
- > выбирается тип задания, для которого необходим протокол анализа:

| $\checkmark$ | контрольная | работа, |
|--------------|-------------|---------|
|--------------|-------------|---------|

- 🗸 срезовая работа,
- 🗸 диктант,
- ✓ тестирование.

Заполнение протоколов доступно только для этих видов работ.

| Выставить оцен                | нки         |      |                                         |  |  |  |  |  |  |
|-------------------------------|-------------|------|-----------------------------------------|--|--|--|--|--|--|
| 同 Сохранить                   | Предмет:    |      | 8а/Обществознание                       |  |  |  |  |  |  |
|                               | Дата урон   | ca:  | 13.11.2013                              |  |  |  |  |  |  |
| <ul> <li>Вернуться</li> </ul> | Тема урока: |      | Моральный выбор – это ответственность   |  |  |  |  |  |  |
|                               | Тема зада   | ания | : Моральный выбор – это ответственность |  |  |  |  |  |  |
| 🗸 Применить                   | Тип задан   | ния: | Ответ на удоке                          |  |  |  |  |  |  |
|                               |             |      | Контрольная работа                      |  |  |  |  |  |  |
| × Отменить                    |             | 11   | Самостоятельная работа                  |  |  |  |  |  |  |
|                               | ,           |      | Лабораторная работа                     |  |  |  |  |  |  |
|                               |             |      |                                         |  |  |  |  |  |  |
| Ученик                        | си          | по   |                                         |  |  |  |  |  |  |
|                               |             |      | Диктант                                 |  |  |  |  |  |  |
| 1                             |             | •    | Сочинение                               |  |  |  |  |  |  |
| 1. Асанян диана               |             |      | Изложение                               |  |  |  |  |  |  |
|                               |             |      | Практическая работа                     |  |  |  |  |  |  |
| 2. Бондарев Иван              |             |      | Тастироранию                            |  |  |  |  |  |  |
|                               |             |      | тестирование                            |  |  |  |  |  |  |
| 3. Воробьева Анна             |             |      |                                         |  |  |  |  |  |  |
| C. Dopoobeba Anne             |             |      |                                         |  |  |  |  |  |  |

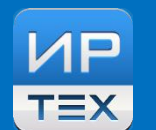

Для выделенных типов задания – контрольная работа, срезовая работа, диктант, тестирование -

возможно заполнение «Плана контрольной работы»

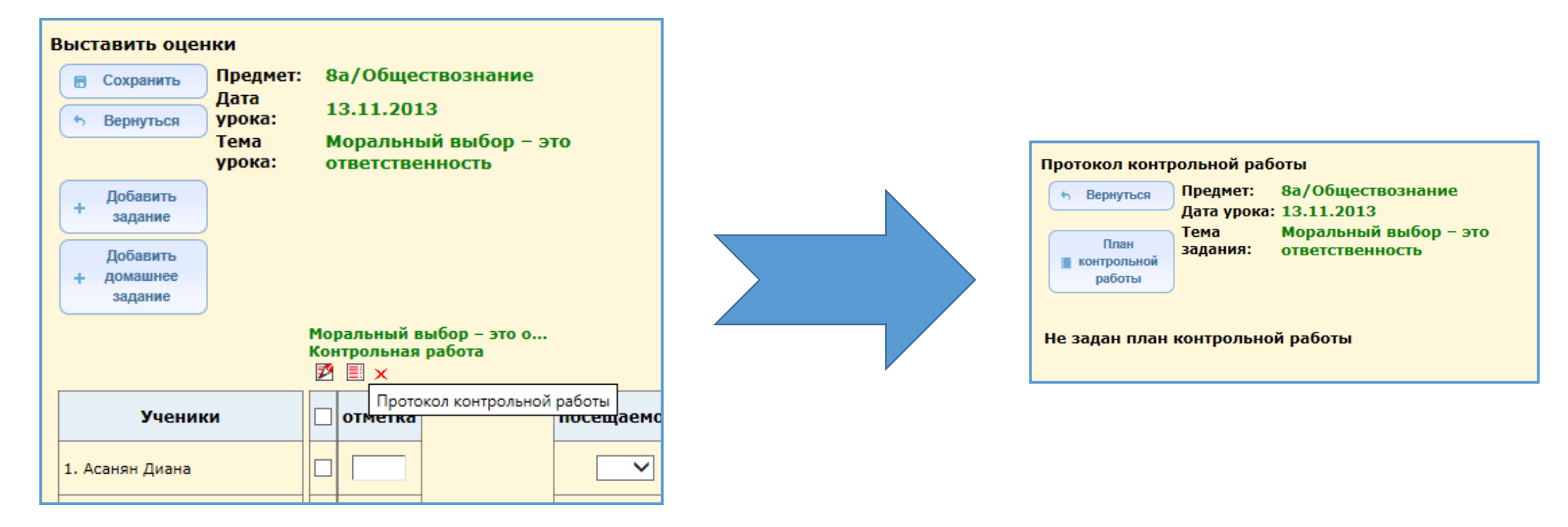

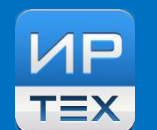

### > Здесь указан предмет/дата урока/тема задания.

Необходимо задать план контрольной работы: нажать на кнопку «План контрольной работы».

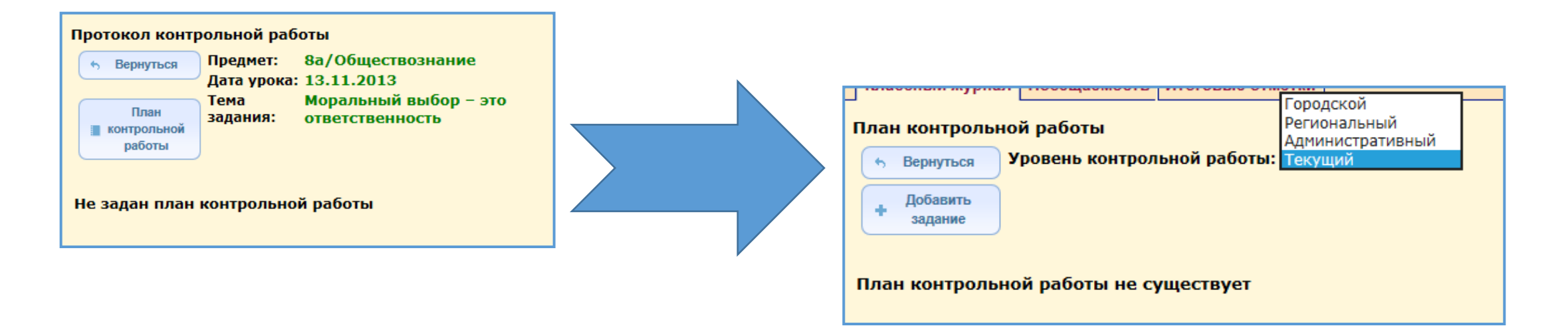

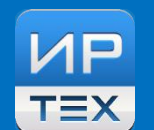

### При нажатии на кнопку «+ Добавить задание», появляется окно: «Добавление задания»:

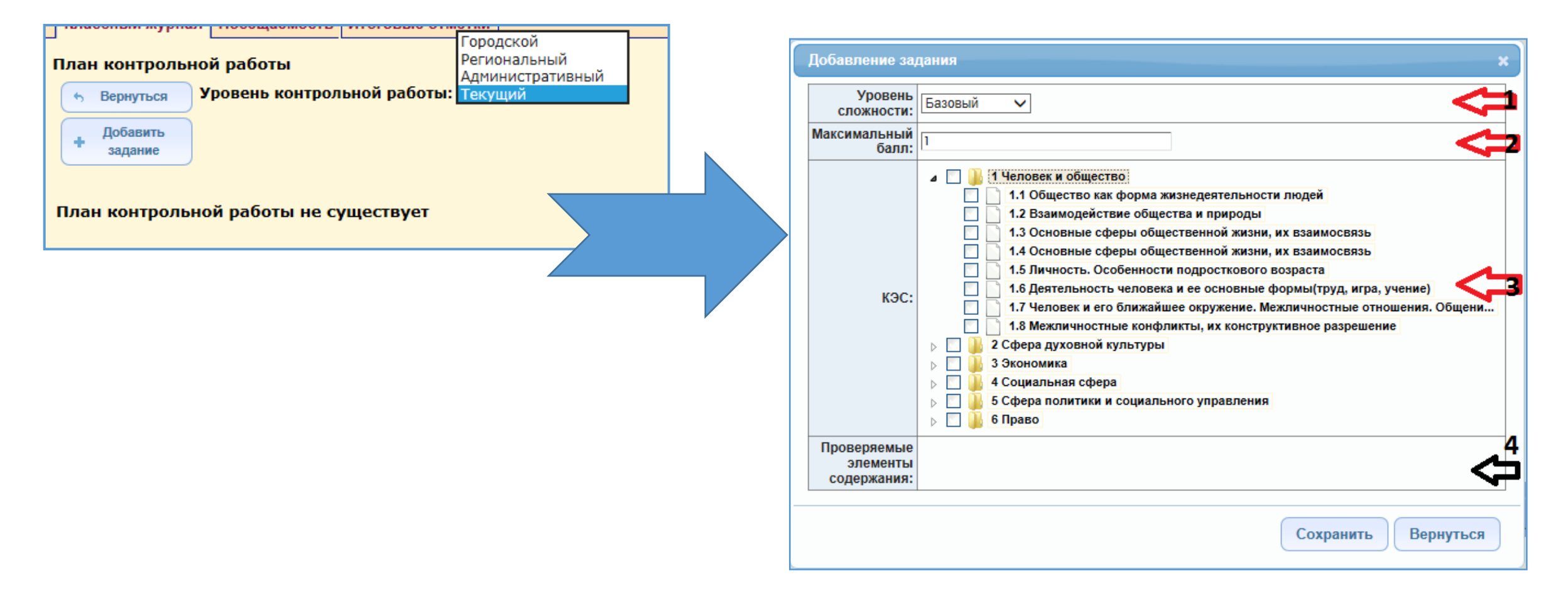

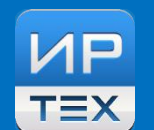

### При нажатии на кнопку «+ Добавить задание», появляется окно: «Добавление задания»:

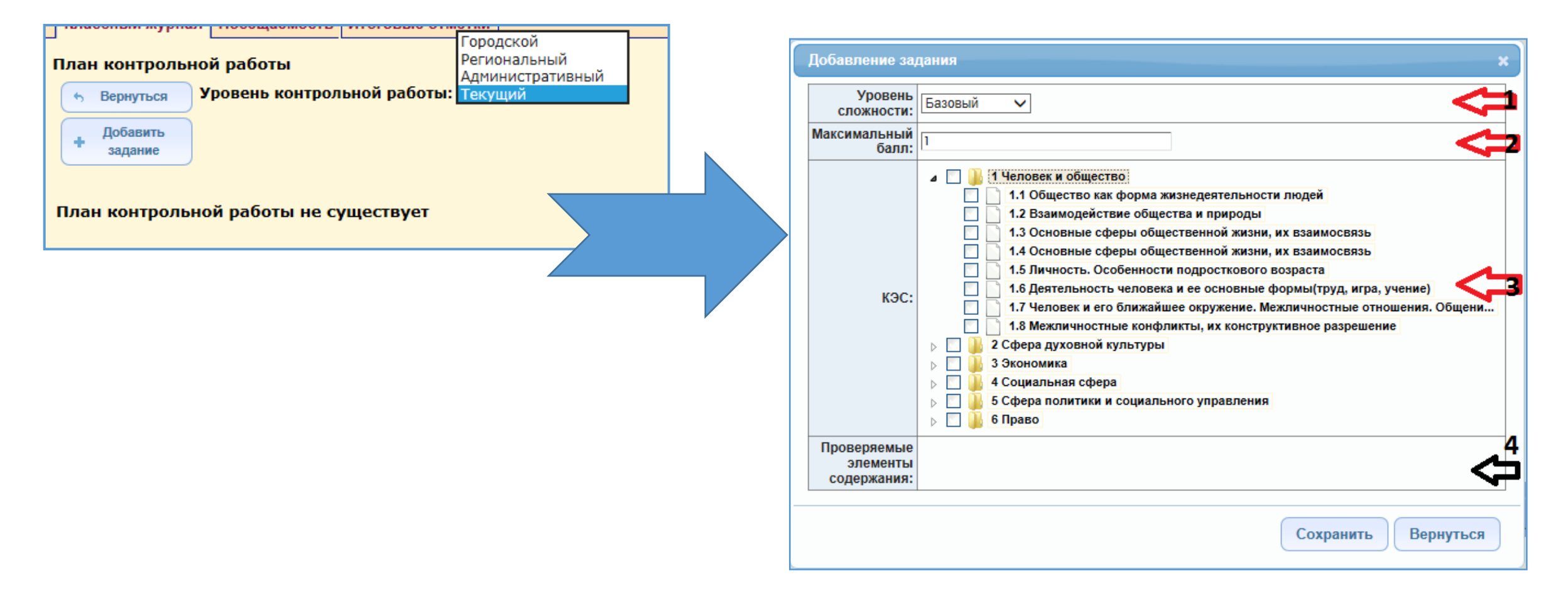

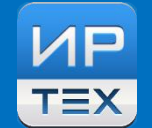

| Код<br>разде-<br>ла | Код<br>контролиру-<br>емого<br>элемента | Элементы содержания, проверяемые<br>заданиями экзаменационной работы |   |      |                                                                  |
|---------------------|-----------------------------------------|----------------------------------------------------------------------|---|------|------------------------------------------------------------------|
| 1                   |                                         | Алгебра                                                              |   |      |                                                                  |
| 1.1                 |                                         | Числа, корни и степени                                               |   |      | ⊿ 🔄 🏭 1 Алгебра                                                  |
|                     | 1.1.1                                   | Целые числа                                                          |   |      | ⊿ 🔄 퉲 1.1 Числа, корни и степени                                 |
|                     | 1.1.2                                   | Степень с натуральным показателем                                    |   |      | 🗍 📄 1.1.1 Целые числа                                            |
|                     | 1.1.3                                   | Дроби, проценты, рациональные числа                                  |   |      | П 1.1.2 Степень с натуральным показателем                        |
|                     | 1.1.4                                   | Степень с целым показателем                                          |   |      |                                                                  |
|                     | 1.1.5                                   | Корень степени n > 1 и его свойства                                  |   |      |                                                                  |
|                     | 1.1.6                                   | Степень с рациональным показателем и её свойства                     |   |      | 1.1.4 Степень с целым показателем                                |
|                     | 1.1.7                                   | Свойства степени с действительным показателем                        |   |      | 1.1.5 Корень степени n > 1 и его свойства                        |
| 1.2                 |                                         | Основы тригонометрии                                                 | " |      | 🔄 📄 1.1.6 Степень с рациональным показателем и ее свойства       |
|                     | 1.2.1                                   | Синус, косинус, тангенс, котангенс про                               |   | КЭС: | 📉 📄 1.1.7 Свойства степени с действительным показателем          |
|                     | 1.2.2                                   | Радианная мера угла                                                  |   |      | 🕅 🕒 1.2 Основы тригонометрии                                     |
|                     | 1.2.3                                   | Синус, косинус, тангенс и котангенс у                                |   |      |                                                                  |
|                     | 1.2.4                                   | Основные тригонометрические тождества                                |   |      | р 🗾 🚛 1.3 логарифмы                                              |
|                     | 1.2.5                                   | Формулы приведения                                                   |   |      | П 1.4 Преобразования выражений                                   |
|                     |                                         |                                                                      |   |      | ▷ 🚺 🕌 2 Уравнения и неравенства                                  |
|                     |                                         |                                                                      |   |      | 🕟 🔄 🏭 З Функции                                                  |
|                     |                                         |                                                                      |   |      | ⊳ 🔲 🏭 4 Начала математического анализа                           |
|                     |                                         |                                                                      |   |      | » 🔄 🏭 5 Геометрия                                                |
|                     |                                         |                                                                      |   |      | ⊳ 🔄 鵳 6 Элементы комбинаторики, статистики и теории вероятностей |

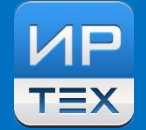

### ИМПОРТ протокола контрольной работы

> Импорт осуществляется по кнопке «Импорт», выбирается подготовленный файл.

|                                                                                                    | Классный журнал Посещаемость Итоговые отметки                                                                                                    |
|----------------------------------------------------------------------------------------------------|----------------------------------------------------------------------------------------------------|
| Пользователь: admin<br>ШКОЛА <МБОУ ООШ №60», <2013/2014><br>Классный журнал Посещаемость Итоговые отметки<br>План контрольной работы<br>Фобавить<br>Задание<br>Импорт | Классный журнал Посещаемость Итоговые отметки<br>План контрольной работы<br>Фобавить Уровень контрольной работы: Городской С<br>Ммпорт<br>Вернуться<br>План контрольной работы не существует |
| Импорт плана контрольной работы<br>• Вернуться                                                                                                    | Импорт 🗶                                                                                                    |
| План контрольной работы не существует                                                                                                    | Импорт Отмена                                                                                                    |

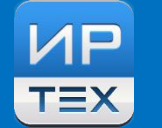

### > Вид подготовленного файла. Заполненный план работы после завершения импорта

| А                       | В                 | С    | План ко      | онтрольной           | работы               |      |                                    |                      |                 |     |
|-------------------------|-------------------|------|--------------|----------------------|----------------------|------|------------------------------------|----------------------|-----------------|-----|
| ет ФИПИ                 | Физика            |      | + <u>A</u> a | бавить Ур            | овень контролы       | юй р | аботы: Городской 🗸 🗸               |                      |                 |     |
| одификатора ФИПИ        | 2015              |      |              | дание                |                      |      |                                    |                      |                 |     |
| зень аттестации         | ОГЭ               |      | У/<br>ш Вы   | алить<br>Бранные     |                      |      |                                    |                      |                 |     |
| вень контрольной работы | Городской         |      | 32           | дания                |                      |      |                                    |                      |                 |     |
| вень сложности          | Максимальный балл | КЭС  | 🚡 Удаг       | ить план             |                      |      |                                    |                      |                 |     |
|                         | 1                 | 2.6  | the Be       | онуться              |                      |      |                                    |                      |                 |     |
|                         | 1                 | 2.7  |              |                      |                      |      |                                    |                      | Отметка         |     |
|                         | 1                 | 2.8  | задани       | уровень<br>сложности | максимальныи<br>балл | кэс  | Проверяемые элементы соде          | ержания              | для<br>удаления |     |
|                         | 1                 | 2.9  | 1            | Базовый              | 1                    | 2.6  | Количество теплоты. Удельная тепло | емкость              |                 | 0   |
|                         | 1                 | 2.10 | 2            | Базовый              | 1                    | 2.7  | Закон сохранения энергии в тепловы | іх процессах         |                 |     |
|                         |                   |      | 3            | Базовый              | 1                    | 2.8  | Испарение и конденсация. Кипение ж | жидкости             |                 |     |
|                         |                   |      | 4            | Базовый              | 1                    | 2.9  | Влажность воздуха                  |                      |                 |     |
|                         |                   |      | 5            | Базовый              | 1                    | 2.10 | Плавление и кристаллизация         |                      |                 |     |
|                         |                   |      |              |                      |                      |      | Внимание                           | e!                   |                 |     |
|                         |                   |      |              |                      |                      |      | План конт<br>импортир              | трольной ра<br>рован | боты успе       | )ШН |
|                         |                   |      | © 2007-2     | D15 ИРТех            |                      |      |                                    |                      |                 | (   |

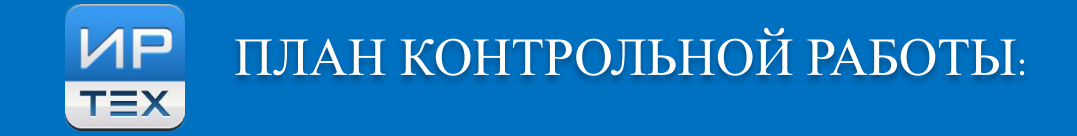

> Готовый план работы (после ручного заполнения или проведения импорта)

| План кон             | трольной              | работы               |      |                                               |                            |   |  |  |  |  |  |
|----------------------|-----------------------|----------------------|------|-----------------------------------------------|----------------------------|---|--|--|--|--|--|
| + Доба<br>зад        | авить Урс<br>ание     | вень контрольн       | юй р | аботы: Городской 🗸                            |                            |   |  |  |  |  |  |
| Уда<br>🚡 выбр<br>зад | лить<br>анные<br>ания |                      |      |                                               |                            |   |  |  |  |  |  |
| 💼 Удали              | 🚡 Удалить план        |                      |      |                                               |                            |   |  |  |  |  |  |
| б Верн               | • <u>Вернуться</u>    |                      |      |                                               |                            |   |  |  |  |  |  |
| №<br>задания         | Уровень<br>сложности  | Максимальный<br>балл | кэс  | Проверяемые элементы содержания               | Отметка<br>для<br>удаления |   |  |  |  |  |  |
| 1                    | Базовый               | 1                    | 2.6  | Количество теплоты. Удельная теплоемкость     |                            |   |  |  |  |  |  |
| 2                    | Базовый               | 1                    | 2.7  | Закон сохранения энергии в тепловых процессах |                            | ø |  |  |  |  |  |
| 3                    | Базовый               | 1                    | 2.8  | Испарение и конденсация. Кипение жидкости     |                            | ( |  |  |  |  |  |
| 4                    | Базовый               | 1                    | 2.9  | Влажность воздуха                             |                            |   |  |  |  |  |  |
| 5                    | Базовый               | 1                    | 2.10 | Плавление и кристаллизация                    |                            | ø |  |  |  |  |  |

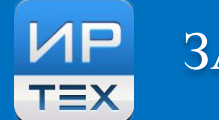

### Заполнение протокола:

Заполняется выполнение КАЖДОГО задания для КАЖДОГО учащегося, который участвовал в контрольной работе.

#### Протокол контрольной работы

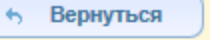

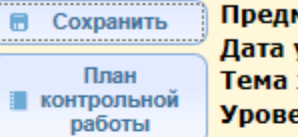

Предмет: Дата урока: Тема задания: Уровень контрольной работы: Городской

9а/Физика 23.01.2014 КР№З «Механические колебания и волны»

|    |             | Б                 | аллы за | а задан | ие |   |   |                 |        |
|----|-------------|-------------------|---------|---------|----|---|---|-----------------|--------|
|    | Museum      | Nº                | 1       | 2       | 3  | 4 | 5 | Итого<br>баллов | 0      |
|    | ученики     | Максимальный балл | 1       | 1       | 1  | 1 | 1 |                 | Оценка |
|    |             | Уровень сложности | Б       | Б       | Б  | Б | Б |                 |        |
| 1  | А Никита    |                   | 1       | 1       | 1  | 0 | 0 | 3               | 3      |
| 2  | Б Антон     |                   | 0       | 0       | 0  | 0 | 0 | 0               |        |
| 3  | Б Валерий   |                   | 0       | 1       | 0  | 1 | 1 | 3               | 3      |
| 4  | Ж Александр |                   | 0       | 0       | 0  | 0 | 0 | 0               | 5      |
| 5  | К Кристина  |                   | 0       | 0       | 0  | 0 | 0 | 0               |        |
| 6  | Н Артем     |                   | 0       | 1       | 1  | 0 | 1 | 3               | 3      |
| 7  | Н Вячеслав  |                   | 0       | 0       | 0  | 0 | 0 | 0               |        |
| 8  | П Виталий   |                   | 0       | 0       | 0  | 0 | 1 | 1               | 2      |
| 9  | П Владимир  |                   | 0       | 1       | 1  | 1 | 1 | 4               | 4      |
| 10 | Р Александр |                   | 1       | 1       | 1  | 1 | 1 | 5               | 5      |
|    |             |                   |         |         |    |   |   |                 |        |

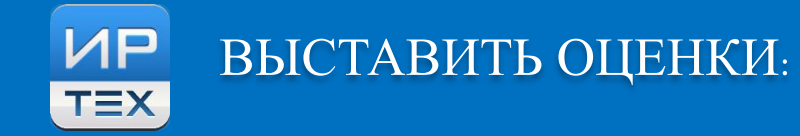

- ОЦЕНКИ выставляются на Экране Классный журнал/Выставить оценки:
   Заполняется Отметка для КАЖДОГО
   учащегося, который участвовал в
   контрольной работе.
   Для отсутствующих ставятся пропуски в
- графе Посещаемость

| Классный журна                                             | л Посещаемости                          | • Итоговые отметки   |          |  |  |  |  |  |  |  |  |
|------------------------------------------------------------|-----------------------------------------|----------------------|----------|--|--|--|--|--|--|--|--|
|                                                            |                                         |                      |          |  |  |  |  |  |  |  |  |
| ыставить оцен                                              | нки                                     |                      |          |  |  |  |  |  |  |  |  |
| 📄 Сохранить                                                | Предмет: 9а/                            | Физика               |          |  |  |  |  |  |  |  |  |
| Период: З четверть                                         |                                         |                      |          |  |  |  |  |  |  |  |  |
| Вернуться Дата урока: 23.01.14 ♥ ( ) ( )                   |                                         |                      |          |  |  |  |  |  |  |  |  |
| Добавить Тема урока: КР№З «Механические колебания и волны» |                                         |                      |          |  |  |  |  |  |  |  |  |
| + задание                                                  | rena jponaria                           |                      |          |  |  |  |  |  |  |  |  |
|                                                            |                                         |                      |          |  |  |  |  |  |  |  |  |
| Добавить                                                   |                                         |                      |          |  |  |  |  |  |  |  |  |
| + домашнее                                                 |                                         |                      |          |  |  |  |  |  |  |  |  |
| задание                                                    | )                                       |                      |          |  |  |  |  |  |  |  |  |
|                                                            | КР№З «Механи<br>Контрольная ра<br>Й 🔜 🗙 | ческие коле<br>обота |          |  |  |  |  |  |  |  |  |
| Ученики                                                    | 🗆 отметка                               | посещ                | цаемость |  |  |  |  |  |  |  |  |
| 1. А Никита                                                | ☑ 3                                     |                      | ~        |  |  |  |  |  |  |  |  |
| 2. Б Антон                                                 |                                         | У                    |          |  |  |  |  |  |  |  |  |
| 3. Б Валерий                                               | ☑ 3                                     |                      | ~        |  |  |  |  |  |  |  |  |
| 4. Ж Александр                                             | ☑ 5                                     |                      | ~        |  |  |  |  |  |  |  |  |
| 5. К Кристина                                              |                                         | У                    |          |  |  |  |  |  |  |  |  |
| 6. Н Артем                                                 | ☑ 3                                     |                      | ~        |  |  |  |  |  |  |  |  |
| 7. Н Вячеслав                                              |                                         | У                    |          |  |  |  |  |  |  |  |  |
| 8. П Виталий                                               | 2                                       |                      | ~        |  |  |  |  |  |  |  |  |

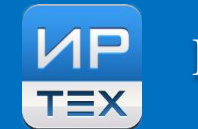

### ПРОВЕРЯЕМ:

- > Заполнен ПЛАН контрольной работы
- > Заполнен ПРОТОКОЛ контрольной работы
- > Выставлены оценки

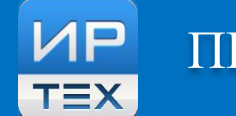

# Итоговый заполненный протокол открывается из раздела МСОКО (Результаты контрольных работ за дату на предмет)

Протокол контрольной работы

Предмет: Физика

Класс: 9а

Учитель: Шов Т.З.

Дата: 23 янв 2014

| Задание    | 1   | 2   | 3   | 4   | 5    |
|------------|-----|-----|-----|-----|------|
| Сложность  | Б   | Б   | Б   | Б   | Б    |
| Макс. балл | 1   | 1   | 1   | 1   | 1    |
| Коды КЭС   | 2.6 | 2.7 | 2.8 | 2.9 | 2.10 |

| Nº | ФИ ученика  | 1 | 2 | 3 | 4 | 5 | Выполнено | Не<br>выполнено | %<br>выполнения | Итоговая<br>оценка | Инд.<br>ИРО | Оценка<br>учителя | Реком.<br>оценка | Уровень    |
|----|-------------|---|---|---|---|---|-----------|-----------------|-----------------|--------------------|-------------|-------------------|------------------|------------|
| 1  | А Никита    | 1 | 1 | 1 |   |   | 3         | 2               | 60              | 3                  | 60          | 3                 | 3                | базовый    |
| 2  | Б Антон     |   |   |   |   |   |           |                 | -               | 4                  | 80          | Н                 |                  |            |
| 3  | Б Валерий   |   | 1 |   | 1 | 1 | 3         | 2               | 60              | 3                  | 60          | 3                 | 3                | базовый    |
| 4  | Ж Александр |   |   |   |   |   | 0         | 5               | 0               | 4                  | 80          | 5                 | 2                | пониженный |
| 5  | К Кристина  |   |   |   |   |   |           |                 | -               | 3                  | 60          | Н                 |                  |            |
| 6  | Н Артем     |   | 1 | 1 |   | 1 | 3         | 2               | 60              | 3                  | 60          | 3                 | 3                | базовый    |
| 7  | Н Вячеслав  |   |   |   |   |   |           |                 | -               | 3                  | 60          | Н                 |                  |            |

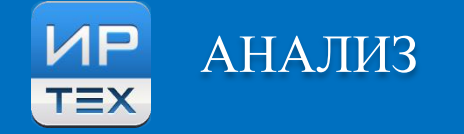

## АНАЛИЗ РАБОТЫ НА УРОВНЕ ШКОЛЫ

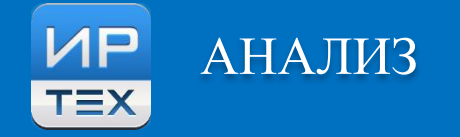

### Итоговый заполненный СВОДНЫЙ протокол (на параллель) открывается из раздела

### МСОКО/Мониторинг

#### Многоуровневая система оценки качества образования (МСОКО)

| Отчеты по классам   | Отчеты по школе  | Мониторинг | Отчеты по учащимся |
|---------------------|------------------|------------|--------------------|
| Уровень: Городской  |                  |            | ~                  |
| Параллель: 9        |                  |            | ~                  |
| Период: З четверть  |                  |            | ~                  |
| Предмет: Физика     |                  |            | $\checkmark$       |
| Отчет: 1. Анализ ко | нтрольной работы |            |                    |
| Сформировать        |                  |            |                    |

#### Уровень: Городской Школа: школа №60 Предмет: Физика Параллель: 9 Дата: 23 янв 2014

| Класс                                 | 9a  | 96 | Итого | %  |    |
|---------------------------------------|-----|----|-------|----|----|
| Протоколы                             |     | 1  | 2     |    |    |
| Всего учащихся, выполнявших работу    |     | 16 | 6     | 22 | -  |
| Количество учащихся, получ. "4" и "5" | 6   | 3  | 9     | 41 |    |
|                                       | "5" | 2  | 1     | 3  | 14 |
|                                       | "4" | 4  | 2     | 6  | 27 |
| Оценки за работу:                     | "3" | 6  | 3     | 9  | 41 |
|                                       | "2" | 4  | 0     | 4  | 18 |
|                                       | "1" | 0  | 0     | 0  | 0  |

Анализ контрольной работы

#### Анализ контрольной работы

| Nº | Задание | Уровень | Коды КЭС | Проверяемые элементы содержания               | 9a | 96  | Bcero |
|----|---------|---------|----------|-----------------------------------------------|----|-----|-------|
| 1  | 1       | Б       | 2.6      | Количество теплоты. Удельная<br>теплоемкость  | 19 | 100 | 41    |
| 2  | 2       | Б       | 2.7      | Закон сохранения энергии в тепловых процессах | 69 | 100 | 77    |
| 3  | 3       | Б       | 2.8      | Испарение и конденсация. Кипение              | 63 | 33  | 55    |

 Условия получения: заполненные протоколы в КАЖДОМ классе параллели, по которым необходим анализ.

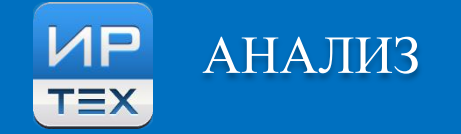

#### Анализ контрольной работы

| Уровень: Городской |
|--------------------|
| Школа: школа №60   |
| Предмет: Физика    |
| Параллель: 9       |
| Дата: 23 янв 2014  |
|                    |

Полный вид отчета – содержит:

статистические показатели по каждому из классов,

входящих в параллель,

- спецификацию работы и показатели качества,
- рассчитанные на каждый класс и на параллель в целом по работе,
- а также общую оценку достижения планируемых результатов.

| Класс                                 | 9a  | 96 | Итого | %  |    |  |
|---------------------------------------|-----|----|-------|----|----|--|
| Протоколы                             | 1   | 2  |       |    |    |  |
| Зсего учащихся, выполнявших работу    |     | 16 | ь     | 22 | -  |  |
| (оличество учащихся, получ. "4" и "5" |     | 6  | 3     | 9  | 41 |  |
|                                       | "5" | 2  | 1     | 3  | 14 |  |
|                                       | "4" | 4  | 2     | 6  | 27 |  |
| Оценки за работу:                     | "3" | 6  | 3     | 9  | 41 |  |
|                                       | "2" | 4  | 0     | 4  | 18 |  |
|                                       | "1" | 0  | 0     | 0  | 0  |  |

#### Анализ контрольной работы

| Nº  | Задание     | Уровень   | Коды КЭС      | Про         | веряемые элем                             | 9a             | 9               | 6 I   | Всего |     |    |     |     |    |
|-----|-------------|-----------|---------------|-------------|-------------------------------------------|----------------|-----------------|-------|-------|-----|----|-----|-----|----|
| 1   | 1           | Б         | 2.6           | Кол<br>тепл | Количество теплоты. Удельная теплоемкость |                |                 |       |       | 0   | 41 |     |     |    |
| 2   | 2           | Б         | 2.7           | Зако<br>про | он сохранения :<br>цессах                 | энергии в тепл | овых            | 69    | 10    | 00  | 77 |     |     |    |
| 3   | 3           | Б         | 2.8           | Исп<br>жид  | арение и конде<br>кости                   | нсация. Кипен  | ие              | 63    | 3     | 3   | 55 |     |     |    |
| 4   | 4           | Б         | 2.9           | Вла         | жность воздуха                            |                | <mark>50</mark> | 6     | 7     | 55  |    |     |     |    |
| 5   | 5           | Б         | 2.10          | Пла         | вление и крист                            | аллизация      |                 | 69    | 6     | 7   | 68 |     |     |    |
| Ито | 'И:         |           |               |             |                                           |                |                 |       |       |     |    |     |     |    |
|     |             |           |               |             | 9a                                        | 96             | l l             | Всего |       | со  | 82 | 2   | ИРО | 75 |
| Усп | еваемость   |           |               |             | 75 100                                    |                |                 | 82%   |       | PE3 | 59 | )   | ИКО | 55 |
| Рез | льтативно   | сть       |               |             | низкая                                    | н              | изкая           |       | ΟЦ    | 67  | '  | ИСО | 100 |    |
| Оце | нки выстав  | лены      |               |             | необъективно                              | объ            | ективно         |       | КО    | 41  |    | ИНО | 25  |    |
| Пок | азатель кач | ества обу | ченности (КО) |             | 38                                        | 41%            |                 | УΡ    | -16   | 6   |    |     |     |    |

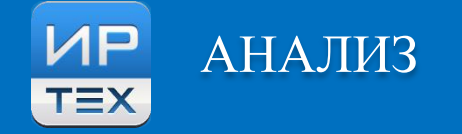

## АНАЛИЗ РАБОТЫ НА УРОВНЕ МУНИЦИПАЛИТЕТА

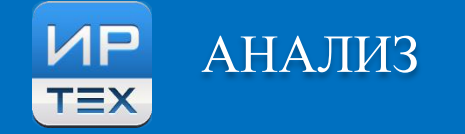

### > Анализ работы уровня муниципального управления образованием.

### > Закладка МСОКО/Мониторинг

| Образовательные учреждения Пользов | затели Отчеты ФГО | Н Дополнительные отчеты | Конструктор отчетов | Статистическая отчетность | МСОКО |
|------------------------------------|-------------------|-------------------------|---------------------|---------------------------|-------|

#### Многоуровневая система оценки качества образования (МСОКО)

| Отчеты по м     | униципалитету Мониторинг     |   |
|-----------------|------------------------------|---|
| Учебный год:    | 2013/2014                    | ~ |
| Дата начала:    | 23/01/2014                   |   |
| Дата окончания: | 25/01/2014                   |   |
| Уровень:        | Городской                    | ~ |
| Параллель:      | 9                            | ~ |
| Предмет:        | Физика                       | ~ |
| Отчет:          | 1. Анализ контрольной работы | ~ |
|                 |                              |   |
| Сформироват     | ь                            |   |

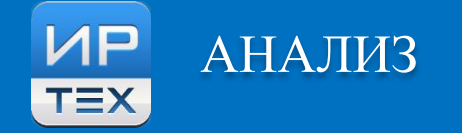

Для получения отчета необходимо заполнить критерии формирования отчета:

> Год

> Дата начал/Дата конца проведения

внешнего мониторинга

> Уровень

> Параллель

> Предмет

> Выбрать необходимый отчет.

| Учебный год:              | 2013/2014               |                  | ~        |                                                    |           |       |       |  |  |
|---------------------------|-------------------------|------------------|----------|----------------------------------------------------|-----------|-------|-------|--|--|
| Дата начала:              | 23/01/2014              |                  |          |                                                    |           |       |       |  |  |
| Дата окончания:           | 25/01/2014              |                  |          |                                                    |           |       |       |  |  |
| Уровень:                  | Городской               |                  | ~        |                                                    |           |       |       |  |  |
| Параллель:                | 9                       |                  | ~        |                                                    |           |       |       |  |  |
| Предмет:                  | Физика                  |                  | $\sim$   |                                                    |           |       |       |  |  |
| Отчет:                    | 1. Анализ контрольной   | работы           | $\sim$   |                                                    |           |       |       |  |  |
| Сформироват               | ь                       |                  |          |                                                    |           |       |       |  |  |
| I4 4 1                    | ]из 1 ▷ ▷ □ Ф [         | Найти   Следующи | ій 🔍 - 🖨 |                                                    |           |       |       |  |  |
| Анализ контрольной работы |                         |                  |          |                                                    |           |       |       |  |  |
| Уровень: Город            | ской                    |                  |          |                                                    |           |       |       |  |  |
| Предмет: Физи             | ka                      |                  |          |                                                    |           |       |       |  |  |
| Параллель: 9              |                         |                  |          |                                                    |           |       |       |  |  |
| Дата: 23.01.201           | 4-25.01.2014            |                  |          |                                                    |           |       |       |  |  |
|                           | 00                      | 1                |          | МБОУ "Основная<br>общеобразовательная<br>школа №3" | школа №60 | Итого | %     |  |  |
| Всего учащихся            | в параллели             |                  |          | 38                                                 | 27        | 65    |       |  |  |
| Всего учащихся            | я, выполнявших рабо     | ту               |          | 36                                                 | 22        | 58    | -     |  |  |
| Количество уча            | ащихся, получ. "4" и "5 | 5"               |          | 21                                                 | 9         | 30    | 51,72 |  |  |
|                           |                         |                  | "5"      | 2                                                  | 3         | 5     | 8,62  |  |  |
|                           |                         |                  | "4"      | 19                                                 | 6         | 25    | 43,1  |  |  |
| Оценки за рабо            | оту:                    |                  | "3"      | 15                                                 | 9         | 24    | 41,38 |  |  |
|                           |                         |                  | "2"      | 0                                                  | 4         | 4     | 6,9   |  |  |
|                           |                         |                  | "1"      | 0                                                  | 0         | 0     | 0     |  |  |
|                           |                         |                  |          |                                                    |           |       |       |  |  |

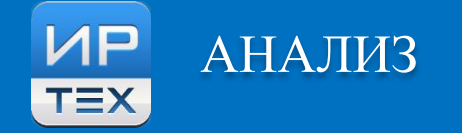

Для получения отчета необходимо заполнить критерии формирования отчета:

> Год

> Дата начал/Дата конца проведения

внешнего мониторинга

> Уровень

> Параллель

> Предмет

> Выбрать необходимый отчет.

| Учебный год:              | 2013/2014               |                  | ~        |                                                    |           |       |       |  |  |
|---------------------------|-------------------------|------------------|----------|----------------------------------------------------|-----------|-------|-------|--|--|
| Дата начала:              | 23/01/2014              |                  |          |                                                    |           |       |       |  |  |
| Дата окончания:           | 25/01/2014              |                  |          |                                                    |           |       |       |  |  |
| Уровень:                  | Городской               |                  | $\sim$   |                                                    |           |       |       |  |  |
| Параллель:                | 9                       |                  | ~        |                                                    |           |       |       |  |  |
| Предмет:                  | Физика                  |                  | $\sim$   |                                                    |           |       |       |  |  |
| Отчет:                    | 1. Анализ контрольной   | работы           | $\sim$   |                                                    |           |       |       |  |  |
| Сформироват               | ь                       |                  |          |                                                    |           |       |       |  |  |
| I4 4 1                    | ]из 1 ▷ ▷ □ Ф [         | Найти   Следующи | ій 🔍 - 🖨 |                                                    |           |       |       |  |  |
| Анализ контрольной работы |                         |                  |          |                                                    |           |       |       |  |  |
| Уровень: Город            | ской                    |                  |          |                                                    |           |       |       |  |  |
| Предмет: Физи             | ka                      |                  |          |                                                    |           |       |       |  |  |
| Параллель: 9              |                         |                  |          |                                                    |           |       |       |  |  |
| Дата: 23.01.201           | 4-25.01.2014            |                  |          |                                                    |           |       |       |  |  |
|                           | 00                      | 1                |          | МБОУ "Основная<br>общеобразовательная<br>школа №3" | школа №60 | Итого | %     |  |  |
| Всего учащихся            | в параллели             |                  |          | 38                                                 | 27        | 65    |       |  |  |
| Всего учащихся            | я, выполнявших рабо     | ту               |          | 36                                                 | 22        | 58    | -     |  |  |
| Количество уча            | ащихся, получ. "4" и "5 | 5"               |          | 21                                                 | 9         | 30    | 51,72 |  |  |
|                           |                         |                  | "5"      | 2                                                  | 3         | 5     | 8,62  |  |  |
|                           |                         |                  | "4"      | 19                                                 | 6         | 25    | 43,1  |  |  |
| Оценки за рабо            | оту:                    |                  | "3"      | 15                                                 | 9         | 24    | 41,38 |  |  |
|                           |                         |                  | "2"      | 0                                                  | 4         | 4     | 6,9   |  |  |
|                           |                         |                  | "1"      | 0                                                  | 0         | 0     | 0     |  |  |
|                           |                         |                  |          |                                                    |           |       |       |  |  |

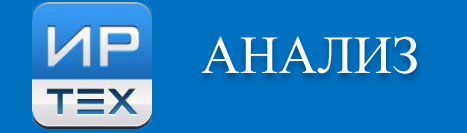

- > Детализирующие отчеты:
- > Содержание –
- > Выводит спецификацию работы

| )тчет:                                 |                             | 1.1 Анализ контрольной работы (содержание) |                |             |                                               |  |  |  |  |  |
|----------------------------------------|-----------------------------|--------------------------------------------|----------------|-------------|-----------------------------------------------|--|--|--|--|--|
| Сфо                                    | рмиро                       | вать                                       |                |             |                                               |  |  |  |  |  |
| 14                                     | 4 1                         | из 1                                       | ı ⊳ ⊳≣ ф       |             | Найти   Следующий 🔍 - 🔒                       |  |  |  |  |  |
| Анализ контрольной работы (содержание) |                             |                                            |                |             |                                               |  |  |  |  |  |
| Уров                                   | вень: Г                     | ородск                                     | ой             |             |                                               |  |  |  |  |  |
| Пре                                    | дмет: ⊄                     | Физика                                     |                |             |                                               |  |  |  |  |  |
| Пара                                   | аллель                      | : 9                                        |                |             |                                               |  |  |  |  |  |
| Дата                                   | Дата: 23.01.2014-25.01.2014 |                                            |                |             |                                               |  |  |  |  |  |
| Nº                                     | Зада<br>ние                 | Уро<br>вень                                | Макс. балл     | Коды<br>КЭС | Проверяемые элементы содержания               |  |  |  |  |  |
| 1                                      | 1                           | Б                                          | 1              | 2.6         | Количество теплоты. Удельная теплоемкость     |  |  |  |  |  |
| 2                                      | 2                           | Б                                          | 1              | 2.7         | Закон сохранения энергии в тепловых процессах |  |  |  |  |  |
| 3                                      | 3                           | Б                                          | 1              | 2.8         | Испарение и конденсация. Кипение жидкости     |  |  |  |  |  |
| 4                                      | 4                           | Б                                          | 1              | 2.9         | Влажность воздуха                             |  |  |  |  |  |
| 5                                      | 5                           | Б                                          | 1              | 2.10        | Плавление и кристаллизация                    |  |  |  |  |  |
| Итог                                   | 0                           |                                            | 5              |             |                                               |  |  |  |  |  |
| осто                                   | яние н                      | a 29.06                                    | .2015 12:22:16 |             |                                               |  |  |  |  |  |

© Сетевой город. Образование 02.70.23722 © MCOKO 1.70.1235.156

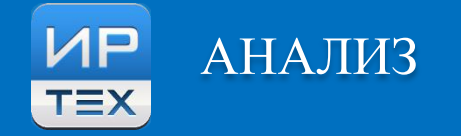

- Детализирующие отчеты:
- > Оценки –
- Выводит
   распределение

учащихся по

полученным оценкам

с подсчетом

процентов от общего

числа участников

работы

| Отчет: 1.2 Анал                                    | пиз контрольной рабо          | оты (оценки)                                | ~                                           |            |            |                |            |     |
|----------------------------------------------------|-------------------------------|---------------------------------------------|---------------------------------------------|------------|------------|----------------|------------|-----|
| Сформировать                                       |                               |                                             |                                             |            |            |                |            |     |
| № 4 1 из 1 🕨                                       | ▶I ¢                          | Найти   Сл                                  | едующий 🔍 - 🧯                               | þ.         |            |                |            |     |
|                                                    |                               | Анализ                                      | контрольной                                 | работы (оц | енки)      |                |            |     |
| Уровень: Городской                                 |                               |                                             |                                             |            |            |                |            |     |
| Предмет: Физика                                    |                               |                                             |                                             |            |            |                |            |     |
| Параллель: 9                                       |                               |                                             |                                             |            |            |                |            |     |
| Дата: 23.01.2014-25.01.                            | 2014                          |                                             |                                             |            |            |                |            |     |
|                                                    |                               |                                             | [                                           |            | Кол-во уча | щихся, получив | ших оценку |     |
| 00                                                 | Всего учащихся в<br>параллели | Всего<br>учащихся,<br>выполнявших<br>работу | Количество<br>учащихся,<br>получ. "4" и "5" | "5"        | "4"        | "3"            | "2"        | "1" |
| МБОУ "Основная<br>общеобразовательная<br>школа №3" | 38                            | 36                                          | 21                                          | 2          | 19         | 15             | 0          | 0   |
| 11.00                                              | 27                            | 22                                          | 9                                           | 3          | 6          | 9              | 4          | 0   |
| школа №60                                          | 21                            |                                             |                                             |            |            |                |            |     |
| школа №60<br>Итого                                 | 65                            | 58                                          | 30                                          | 5          | 25         | 24             | 4          | 0   |

Состояние на 29.06.2015 12:23:38 © Сетевой город. Образование 02.70.23722 © MCOKO 1.70.1235.156

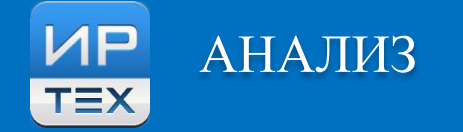

### > Детализирующие отчеты: Баллы –

> Выводит распределение учащихся по набранным баллам с подсчетом процентов от общего числа

### участников работы

| Анализ контрольной работы (баллы) |
|-----------------------------------|
| Уровень: Городской                |

Предмет: Физика

Параллель: 9

Дата: 23.01.2014-25.01.2014

|                                                 |                               |                                             | Кол-во учащихся набравших сумму баллов: |        |        |        |        |        |  |  |  |
|-------------------------------------------------|-------------------------------|---------------------------------------------|-----------------------------------------|--------|--------|--------|--------|--------|--|--|--|
| 00                                              | Всего учащихся в<br>параллели | Всего<br>учащихся,<br>выполнявших<br>работу | 0 балл                                  | 1 балл | 2 балл | 3 балл | 4 балл | 5 балл |  |  |  |
| МБОУ "Основная<br>общеобразовательная школа №3" | 38                            | 36                                          |                                         |        | 1      | 18     | 15     | 2      |  |  |  |
| школа №60                                       | 27                            | 22                                          | 1                                       | 3      | 2      | 8      | 6      | 2      |  |  |  |
| Итого                                           | 65                            | 58                                          | 1                                       | 3      | 3      | 26     | 21     | 4      |  |  |  |
| %                                               |                               | -                                           | 1,72                                    | 5,17   | 5,17   | 44,83  | 36,21  | 6,9    |  |  |  |

Состояние на 29.06.2015 12:26:59 © Сетевой город. Образование 02.70.23722 © MCOKO 1.70.1235.156

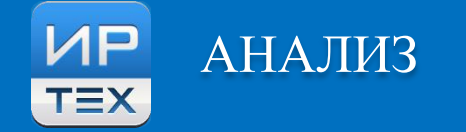

### > Детализирующие отчеты: Выполнение заданий –

> Выводит распределение учащихся по выполнению заданий с подсчетом процентов от общего числа

### участников работы

| Анализ контрольной работы (выполнение заданий)  |                                                   |       |     |    |     |       |     |       |      |       |  |  |  |
|-------------------------------------------------|---------------------------------------------------|-------|-----|----|-----|-------|-----|-------|------|-------|--|--|--|
| Уровень: Городской                              |                                                   |       |     |    |     |       |     |       |      |       |  |  |  |
| Предмет: Физика                                 |                                                   |       |     |    |     |       |     |       |      |       |  |  |  |
| Параллель: 9                                    |                                                   |       |     |    |     |       |     |       |      |       |  |  |  |
| Дата: 23.01.2014-25.01.2014                     | Дата: 23.01.2014-25.01.2014                       |       |     |    |     |       |     |       |      |       |  |  |  |
| 1 2 3 4                                         |                                                   |       |     |    |     |       |     |       |      |       |  |  |  |
| Nº OO                                           | E                                                 | 5     | E   | 5  |     | 5     | E   | 5     | E    | 5     |  |  |  |
|                                                 | 2.6                                               |       | 2.7 |    | 2.8 |       | 2.9 |       | 2.10 |       |  |  |  |
| уч-ся % уч-ся % уч-ся % уч-ся % уч-ся           |                                                   |       |     |    |     |       |     |       |      | %     |  |  |  |
| МБОУ "Основная<br>общеобразовательная школа №3" | 29                                                | 80,56 | 18  | 50 | 21  | 58,33 | 24  | 66,67 | 34   | 94,44 |  |  |  |
| школа №60 9 40,91 17 77,27 12 54,55 12 54,55 15 |                                                   |       |     |    |     |       |     |       |      |       |  |  |  |
| Итого                                           | Атого 38 65,52 35 60,34 33 56,9 36 62,07 49 84,48 |       |     |    |     |       |     |       |      |       |  |  |  |

Состояние на 29.06.2015 12:29:05 © Сетевой город. Образование 02.70.23722 © MCOKO 1.70.1235.156

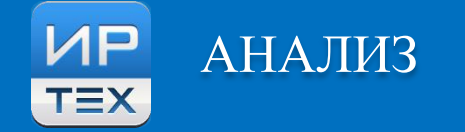

### > Детализирующие отчеты: Показатели качества –

> Выводит рассчитанные показатели качества на каждую организацию, а также соответствие

планируемым показателям качества

|                 | Анализ контрольной работы |               |                |       |                         |        |                  |       |                              |                                                  |                                       |                                                     |                                                        |                                                   |       |                         |                                                            |
|-----------------|---------------------------|---------------|----------------|-------|-------------------------|--------|------------------|-------|------------------------------|--------------------------------------------------|---------------------------------------|-----------------------------------------------------|--------------------------------------------------------|---------------------------------------------------|-------|-------------------------|------------------------------------------------------------|
| Уровень: Гор    | родской                   | ň             |                |       |                         |        |                  |       |                              |                                                  |                                       |                                                     |                                                        |                                                   |       |                         |                                                            |
| Предмет: Физика |                           |               |                |       |                         |        |                  |       |                              |                                                  |                                       |                                                     |                                                        |                                                   |       |                         |                                                            |
| Параллель: 9    |                           |               |                |       |                         |        |                  |       |                              |                                                  |                                       |                                                     |                                                        |                                                   |       |                         |                                                            |
| Дата: 23.01.2   | 2014-25                   | 5.01.2        | 2014           |       |                         |        |                  |       |                              |                                                  |                                       |                                                     |                                                        |                                                   |       |                         |                                                            |
| CO 93           | ИF                        | 0             | 74             | 7     |                         |        |                  |       |                              |                                                  |                                       |                                                     |                                                        |                                                   |       |                         |                                                            |
| PE3 66          | NK                        | (0            | 53             |       |                         |        |                  |       |                              |                                                  |                                       |                                                     |                                                        |                                                   |       |                         |                                                            |
| ОЦ 70           | N                         | 0             | 100            |       |                         |        |                  |       |                              |                                                  |                                       |                                                     |                                                        |                                                   |       |                         |                                                            |
| KO 52           | N                         | 10            | 26             |       |                         |        |                  |       |                              |                                                  |                                       |                                                     |                                                        |                                                   |       |                         |                                                            |
| УР -8           |                           |               |                | _     |                         |        |                  |       |                              |                                                  |                                       |                                                     |                                                        |                                                   |       |                         |                                                            |
| HO 34           |                           |               |                |       |                         |        |                  |       |                              |                                                  |                                       |                                                     |                                                        |                                                   |       |                         |                                                            |
|                 | 0                         | 0             |                |       | Успеваемость<br>(CO), % | PE3, % | Результативность | ОЦ, % | Оценки<br>выставлены<br>(ОЦ) | Показатель<br>качества<br>обученности<br>(КО), % | Показатель<br>неуспешности<br>(НО), % | Задания<br>базового<br>уровня<br>выполнены<br>на, % | Задания<br>повышенного<br>уровня<br>выполнены<br>на, % | Не освоили<br>стандарт<br>образования,<br>(уч-ся) | УР, % | Ожидаемые<br>результаты | Оценки<br>за период<br>не<br>подтверждены<br>у,<br>(уч-ся) |
| МІ<br>общеобра: | БОУ "О<br>зовател         | снов<br>пьная | ная<br>я школа | a №3" | 100                     | 70     | высокая          | 73    | объективно                   | 58                                               | 30                                    | 70                                                  | 0                                                      | 1                                                 | -4    | реализованы             | 10                                                         |
| школа №60       |                           |               |                |       | 82                      | 59     | низкая           | 67    | объективно                   | 41                                               | 41                                    | 59                                                  | 0                                                      | 6                                                 | -16   | не<br>реализованы       | 12                                                         |
| Bcero           |                           |               |                |       | 93                      | 66     | достаточная      | 70    | объективно                   | 52                                               | 34                                    | 66                                                  | 0                                                      | 7                                                 | -8    | реализованы             | 22                                                         |

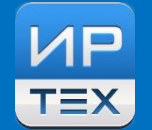

- Неверно указана дата проведения контрольной работы (задание назначено на
  - другую дату)
- Неверно указан уровень контрольной работы (региональный вместо городского, или наоборот, или указан текущий)
- ✓ Не выставлена оценка за контрольную работу (поле Оценка за задание пустое)
- ✓ Не указан КЭС для задания (пустая спецификация работы при ручном вводе)
- ✓ Неверно указан балл за выполненное/невыполненное задание

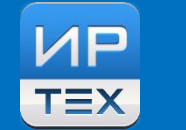

- ✓ Составлять спецификацию работы в Excel-формате, готовым рассылать по школам
  - (Это обеспечивает унификацию списка заданий, уровня работы и максимального балла за задание)
- ✓ Настоятельно рекомендовать использовать импорт готового файла
- Даты проведения контрольной работы можно задавать нестрого (диапазон это исправит), но об этом надо предупредить УО
- ✓ Оценки и выполнение выставлять участникам (отсутствующим поля протокола не

заполнять, указывать отсутствие в посещаемости)

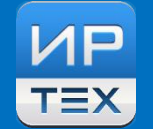

### > Тип задания указывается – Ответ на уроке, когда требуется – Контрольная работа

| Дата  | Тема урока                                                                                                    |    | Домашнее задание                |    | Другие задания                                                                           |   |  |  |  |
|-------|----------------------------------------------------------------------------------------------------|----|---------------------------------|----|------------------------------------------------------------------------------------------|---|--|--|--|
| 13.11 | 1.19. Закон всемирного тяготения (1-й из 1ч)                                                                             | ⊠× | п.13 -п.14.                     | ⊠× | Закон всемирного тяготения                                                               | 0 |  |  |  |
| 14.11 | 1.20. Решение задач(с) (1-й из 1ч)                                                                                       | ⊠× | п.10-п.14, п.15, п.16.          | ₽× | Решение задач(с)                                                                         | 0 |  |  |  |
| 20.11 | <ol> <li>1.21. Криволинейное движение. Движение<br/>тела по окружности с постоянной скоростью<br/>(1-й из 1ч)</li> </ol> | 2  |                                 | ⊠× | Криволинейное движение. Движение тела по<br>окружности с постоянной скоростью            | o |  |  |  |
| 21.11 | 1.22. Решение задач(сам) (1-й из 1ч)                                                                                     | ⊠× | n.17 -n.20, ynp18(3,5)          | ⊠× | Решение задач(сам)                                                                       | 0 |  |  |  |
| 27.11 | <ol> <li>1.23. Импульс тела. Закон сохранения<br/>импульса. Реактивное движение (1-й из 1ч)</li> </ol>                   | ₽× | ( п.20-п.22                     |    | Импульс тела. Закон сохранения импульса.<br>Реактивное движение                          | 0 |  |  |  |
| 28.11 | 1.24. Решение задач, (1-й из 1ч)                                                                                         | ⊠× | п.20 -п.22.                     | ⊠× | Решение задач,                                                                           | 0 |  |  |  |
| 4 12  | 1 25 Решение задач (1-й из 1ч)                                                                                           | Øχ | n 21 n 22 ynn20 (1 2)           | Øχ | Решение залач                                                                            | 0 |  |  |  |
| 5.12  | 1.26. КР№2 «Законы Ньютона. Импульс» (1-й<br>из 1ч)                                                                      | ⊠× | п.12 -п.22, упр20(4), упр21(1). | ₿× | КР№2 «Законы Ньютона. Импульс»                                                           | 0 |  |  |  |
| 11.12 | 2.1. Колеоательное движение. Свооодные колебания. (1-й из 1ч)                                                            | ₿× | п.24 -п.27., 28.                | ⊠× | колеоательное движение. Свооодные колебания.                                             | 0 |  |  |  |
| 12.12 | <ol> <li>2.2. ЛР№ЗИсследование зависимости<br/>периода колебаний пружинного маятника<br/>(1-й из 1ч)</li> </ol>          | ₽× | п.24-п.28.                      | ⊠× | ЛР№3Исследование зависимости периода<br>колебаний пружинного маятника                    | o |  |  |  |
| 18.12 | 2.3. Решение задач. (1-й из 1ч)                                                                                          | 1  |                                 | ⊠× | Решение задач.                                                                           | 0 |  |  |  |
| 19.12 | <ol> <li>2.4. ЛР№4 «Исследование зависимости<br/>периода колебаний от его длины» (1-й из 1ч)</li> </ol>                  | ⊠× | упр25(2).                       | ⊠× | ЛР№4 «Исследование зависимости периода<br>колебаний от его длины»                        | 0 |  |  |  |
| 25.12 | <ol> <li>Слевращение энергии при<br/>колебательном движении. Вынужденные<br/>колебания. Резонанс (1-й из 1ч)</li> </ol>  | ₽× | п.29-п.33.                      | ⊠× | Превращение энергии при колебательном<br>движении. Вынужденные колебания. Резонанс       | o |  |  |  |
| 26.12 | 2.6. Распространение колебаний в среде.<br>Волна. Длина волны. Скорость<br>распространения волны (1-й из 1ч)             | 2  |                                 | ₽× | Распространение колебаний в среде. Волна.<br>Длина волны. Скорость распространения волны | o |  |  |  |

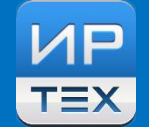

> Условия при которых формируются корректные отчеты по мониторингу:

### Контрольная работа

каждого типа(тестирование, срезовая работа, контрольная работа) и

уровня (административный, городской, региональный)

### не более 1 (ОДНОЙ)

по одному предмету (общему предмету)

в каждом классе

за учебный период.

Иначе идёт усреднение результатов(2х и более работ), что ведет к неверному результату анализа.

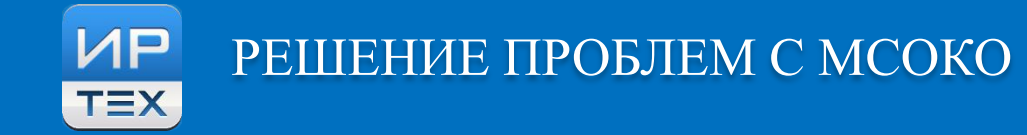

- 1. Решение экономит время педагогов и руководителей
- 2. Повышается достоверность и оперативность исходной информации, а так же информации, полученной в ходе автоматизированной обработки
- 3. Аналитические данные переводятся в текст для последующей работы
- 4. Все данные для анализа берутся из общей базы, появляется возможность отследить динамику показателей за периоды
- 5. Повышается ИКТ-компетентность педагогов и руководителей ОО

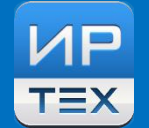

Основные проблемы при использовании модуля:

- Как правильно заполнить протокол контрольной работы
- Как правильно заполнить протокол диктанта
- Как использовать полученную информацию, как её правильно интерпретировать
- Как правильно провести мониторинг по всем школам

Технические проблемы снимаются посредством консультаций и чтения документации.

Методологические проблемы снимаются прохождением курсов автора методики.

## КУРСЫ ПОВЫШЕНИЯ КВАЛИФИКАЦИИ ИДО МПГУ (MPGU.RU – ИНСТИТУТ ДОПОЛНИТЕЛЬНОГО ОБРАЗОВАНИЯ)

- Формирование внутренней системы оценки качества общего образования в соответствии с ФГОС (36 ч.)
- «Осуществление контрольно-оценочной деятельности в образовательном процессе в соответствии с требованиями ФГОС и профессиональным стандартом педагога» (72 ч.) дистанционная
- «Формирование муниципальной/региональной системы оценки качества образования» (72 ч.)
   очно-заочная
- «Формирование многоуровневой системы оценки качества образования» (72 ч.)
   дистанционная

к.п.н., Фомина Надежда Борисовна

Тел: 8(960)-596-33-01 e-mail: <u>fominanb@inbox.ru</u>

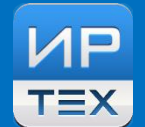

## СПАСИБО ЗА ВНИМАНИЕ!

## ЗАО «ИРТех»

www.ir-tech.ru тел.: +7 (846) 972 02 05 факс: +7 (846) 263 53 37 e-mail:msoko@ir-tech.ru